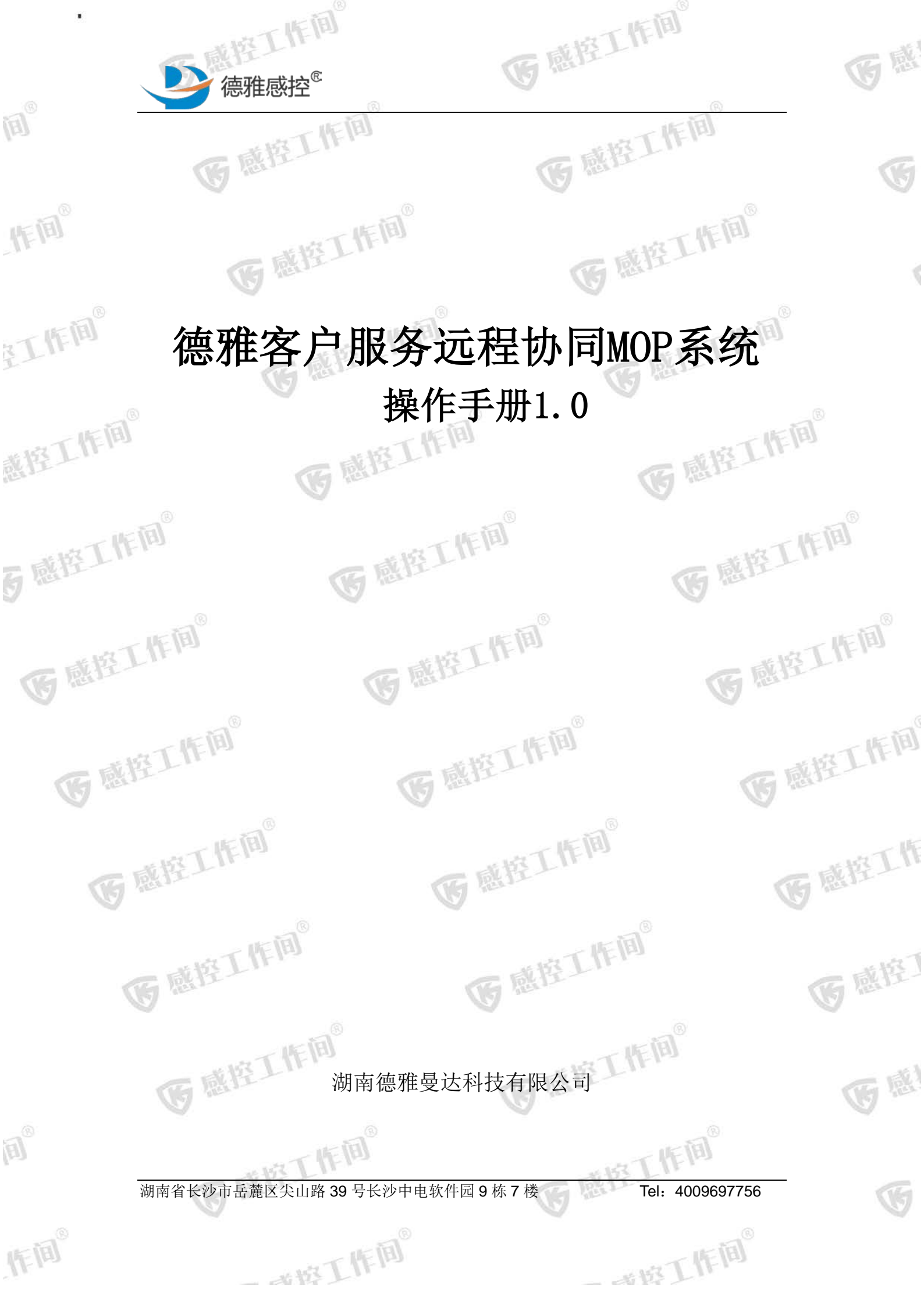

至離控工作间。 医感疫工作间。 医感 (a)<sup>©</sup> 1. 2. (F) 2.1. 1F 10 2.1.1. 2.1.2. 2. 1. 3. \$ 2.1.4. 个人中心...... 到作间。 医感控工作间 医感控工作间 2.2. 医院用户..... 医感控工作间。 医感疫工作间 或控工作间<sup>0</sup> **6** 感控工作间<sup>®</sup> 医感控工作间。 医感疫工作间。 医感控工作间。 医感疫工作间。 医感控工作间 医感控工作间 医感疫工作间 医感控工作间 医感控工作间。 医感疫工作间。 医感控工作 医感疫工作间。 医感疫工作间 医感控了 医感控工作间。 医感疫工作间。 医感 E <u> 唐书工</u>作间<sup>®</sup> 湖南省长沙市岳麓区尖山路 39 号长沙中电软件园 9 栋 7 楼 G Tel: 4009697756 11=10 一、按工作间 一一一一下间。

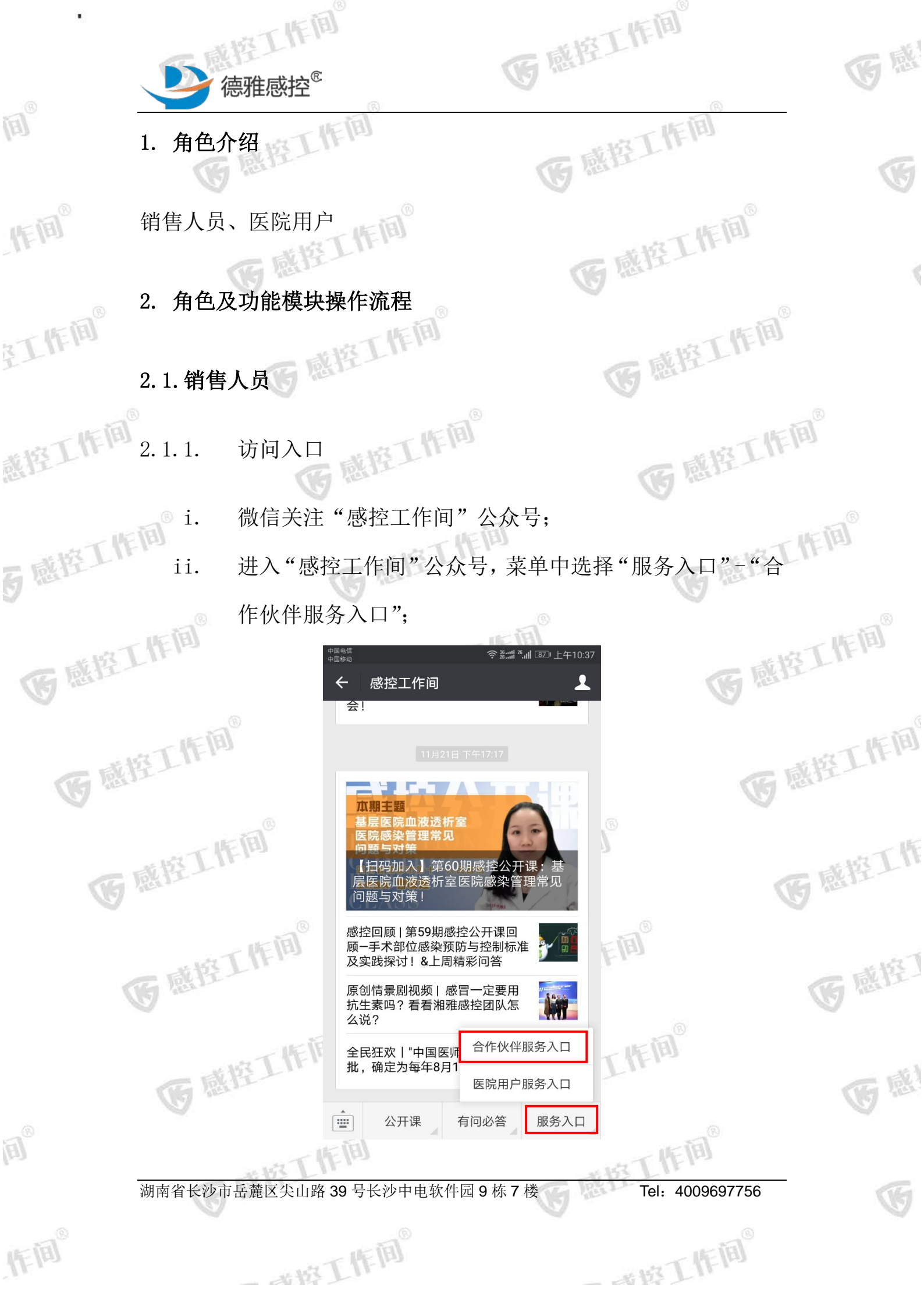

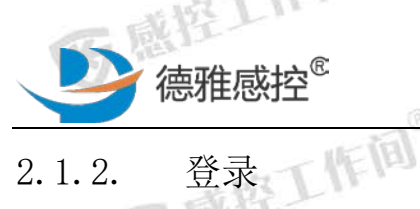

(A)<sup>®</sup>

1F (B)

江作间。

截控工作间<sup>®</sup>

E

11=10

医感控工作间 本系统暂不支持注册,需要用户先向我公司提供手机号码,我公 感控工作间 司将以用户提供的手机号码创建用户登陆账号。

医感疫工作间。

医感疫工作间。

医感控工作间。

医感控工作

医感控了

医感

G

**G** <sup>IN</sup>

G

\$

登录方式分为两种: 密码登录和验证码登录

2.1.2.1. 密码登录

输入手机号和密码,点击【登录】,进入客户关系维护主页面。

医感疫工作间。 验证码登录

如登陆用户忘记密码,可通过验证码登陆的方式进行登陆,点击 【获取验证码】,输λιμσομάμαλ...... 【获取验证码】,输入收到的验证码短信,点击【登录】,进入客户关系维护主页面。 医感控工作间 医感控工作间。

医感控工作间。

医感控工作间

医感疹工作间。

C ALE 系维护主页面。

医感控工作间

医感疫工作间。

医感疫工作间。

HAT TEE 号长沙中电软件园9栋7楼 湖南省长沙市岳麓区尖山路

一本培工作间。

4009697756

一一時工作间。

2.1.3. 客户关系维护

医感疫工作间。

2.1.3.1. 查询已备案客户进行维护

作间

Sketch 🕈

□ 请输入手机号

请输入验证码

<

9:41 AM

登录

G

密码登录

G BIT

感控工

ه ا

到作间。

感控工作间。

**6** 感控工作间<sup>®</sup>

医感疫工作间。

感行

A

1F 100

德雅感控

医感控工

**B** R

销售人员登陆后,可先点击右上角人物小图标,在"我的医院" 医感控工作间 中查找已备案的医院进行维护。

医感控工作间。

空工作间

医感疫工作间。

192

医感疫工作间。

100%

工作间

感控工作间。

可感控工作间。

医感控工作间

医感疫工作间。

医感疫工作间。

医感控工作间

医感控了

医感

G

**医**感

Ś

HT TEE 湖南省长沙市岳麓区尖山路 39号长沙中电软件园 9栋7楼

府工作间 4009697756 Tel:

"拉工作间"

|                   | ● 德雅感控                   | <b>1</b>                                      | E             | 感控工作间                  | 9                | <b>G</b> Int |
|-------------------|--------------------------|-----------------------------------------------|---------------|------------------------|------------------|--------------|
| E                 |                          | * ゑ 號.::I <sup>®</sup> I ®⊅ 傍晚5:56<br>务远程 ••• |               | *종點<br>德雅客户服务远程        | il ª.il ⑧ 傍晚5:56 | 6            |
| IF III            | 第1步 第2步<br>潜在客户信息 客户愿意确认 | <b>第3步</b><br>认知同步                            | 德雅曼达          | <b>达公测医院</b><br>认知同步   | 编辑               |              |
| 11.               | 温馨提示: *为必填项              | 个人中心                                          | 是否已签          | 约                      |                  |              |
| T 作问 <sup>®</sup> | 医院全称*<br>                | 〕 我的医院<br>例: ( 我的二维码                          | 湖南省<br>跟进阶段:  | <b>马王堆医院</b><br>潜在客户信息 | 编辑               | (III)        |
| <u>F</u> Ln.      | 地区*                      | 任务进度查询<br>查看留言                                | 是否已签          | 约                      | 0                |              |
| THE HE            | 地址                       | 请输)<br>工作文档下载                                 | 因<br>跟进阶段:    | <b>平心医院</b><br>潜在客户信息  | 编辑               | TEA          |
| 截控上11             | 医院性质*                    | 请选择 >                                         | 是否已签          | 约                      |                  |              |
|                   | 医院类型*                    | 请选择 >                                         | 长沙市等          | <b>第八医院</b>            |                  | 8            |
| THE THE           | 医院等级*                    | 请选择 >                                         | 跟进阶段:         | 潜在客户信息                 | 编辑               | 311年间        |
| 5 B.H.            | 联系人*                     | 请输入                                           | 是否已签          | 新增医院                   |                  | R            |
| 京城控工作             | 在医院列表中                   | ,点击需要进行                                       | <b>亍维护的</b> 医 | 医院右边"编辑                | 肁" 按钮,           | 可应工作间。       |

在医院列表中,点击需要进行维护的医院右边"编辑"按钮,可 进入该医院对应跟进阶段的信息维护界面,并按八步法既定步骤完成 客户信息的采集。

如没有备案医院,或拜访备案医院以外的潜在客户,可跳过此步 医感控工作间 医感控工作 骤,直接录入潜在客户信息。

2.1.3.2. 潜在客户信息

原间

感控

\步法对潜在客户进行确认后,即可对潜在客户 医院信息进行建档。需要填写的信息包括: 医院全称、科室电话、地 区、地址、医院类型、医院等级、联系人、联系人职务、联系人座机、 联系人手机、微信号、QQ号、联系邮箱。

湖南省长沙市岳麓区尖山路 号长沙中电软件园9栋7楼

本校工作间

4009697756 Tel:

本時工作间

空工作间。

感

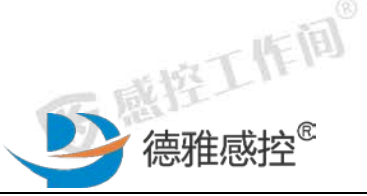

く返回

(A)

1F 10

江作间。

就控工作间<sup>©</sup>

**5** 感控工作间<sup>6</sup>

E

11-10

医感疫工作间。

医感控工作间®

医感控工作间。

医感控工作

其中, 医院全称、科室电话、地区、医院类型、医院等级、联系人、 联系人职务、联系人手机为必填字段,其余信息可以由医院用户后期 感控工作间。 通过感控工作间 APP 补充完善。

德雅客户服务远程...

医感疫工作间。

**5**感控工作间<sup>®</sup>

医感疫工作间

医感控工作间。

医感疫工作间。

医感控工作间

医感控工作

医感控了

**B** IN

G

G

E

\$

第1步 2 认知同步 潜在客户信息 温馨提示: \*为必填项 医院全称\* 请输入真实名称 例: 073188210019 科室电话\* 地区\* 请选择 地址 请输入医院详细地址 医院性质\* 请选择 医院类型\* 请选择 > 医院等级\* 请选择》 请输入 联系人\* 联系人职务\* 请选择 例: 073188210019 联系人座机 医感控工作间 请输入 联系人手机\* 微信号 请输入

提交

<u>段工</u>作间。

Tel: 4009697756

一部工作间

(Fill)

请输入

请输入

湖南省长沙市岳麓区尖山路 39 号长沙中电软件园 9 栋 7 楼

- 水均工作间

UP T St

QQ号

联系邮箱

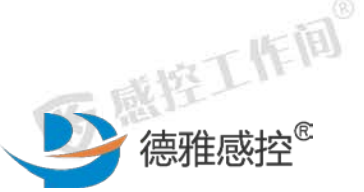

اھ) اھ

1F @

到作间。

医感控工作间。

E

1F 10

医感接工作间。

医感控工作间。

医感疫工作间。

医感疫工作间。

注:潜在客户信息填写完成并提交后,将在系统后台对客户进行建档, 客户在感控工作间 201 7产品试用过程中可直接查询并关键 医院。

医感疫工作间。

G

T

Ś

完成录入后,点击【提交】按钮,提示提交成功后, 完成本步骤 医感控工作间。 医感控工作间。 的操作。

医感疫工作间。

医感控工作间。

医感控工作间

医感疫工作间。

医感疫工作间

医感疹工作间。

2.1.3.3. 意愿客户甄别

客户意愿确认页面,必须录入的信息为1-8个小题。除备注

<sup>必愿有</sup>外都为必填项。

· 「 「 「 マ 載 湖南省长沙市岳麓区尖山路 号长沙中电软件园9栋7楼

一本培工作间

4009697756

一一一下间。

医感控工作间。

医感疫工作间。

医感控工作间

医感控工作

医感控了

医感

G

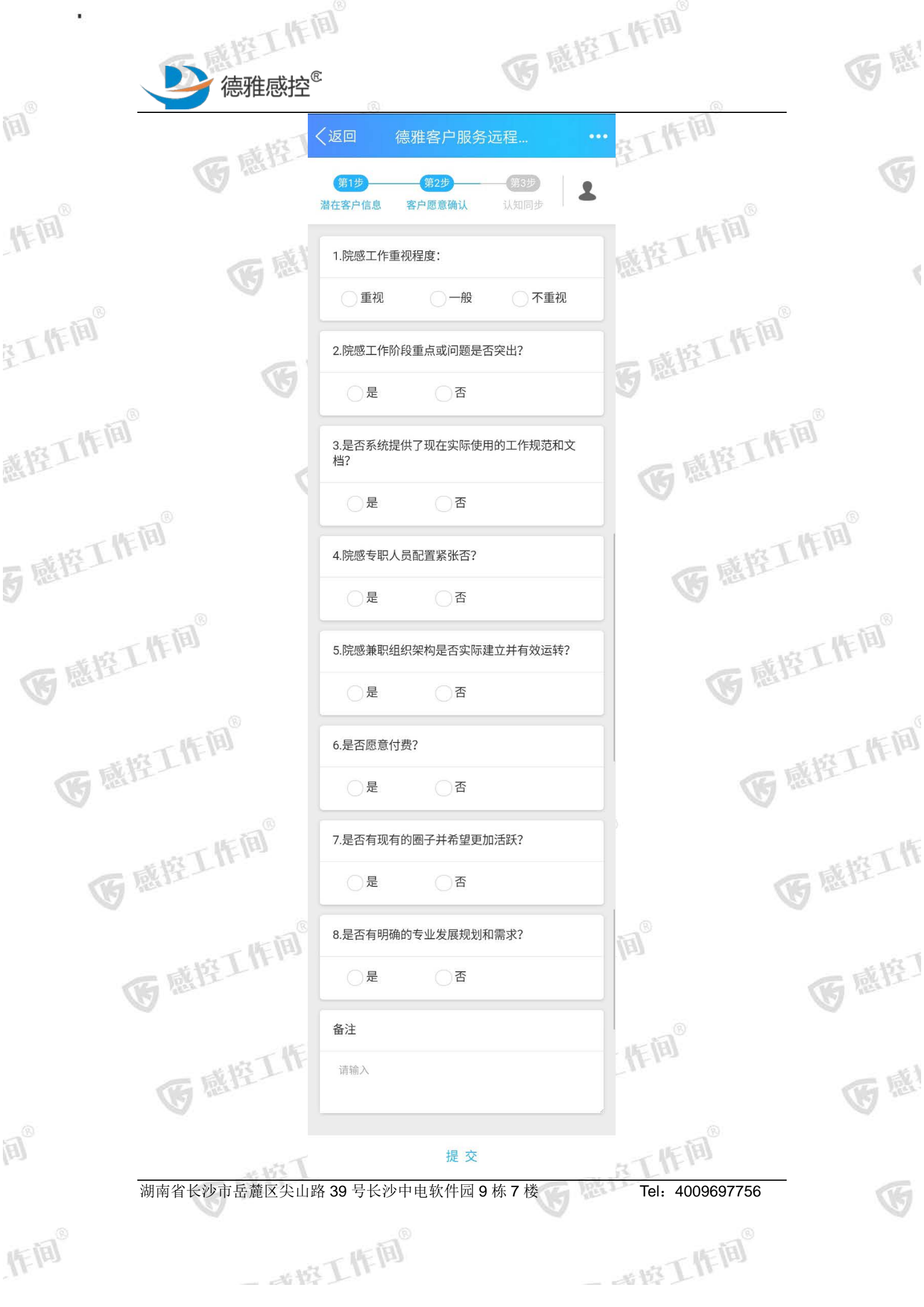

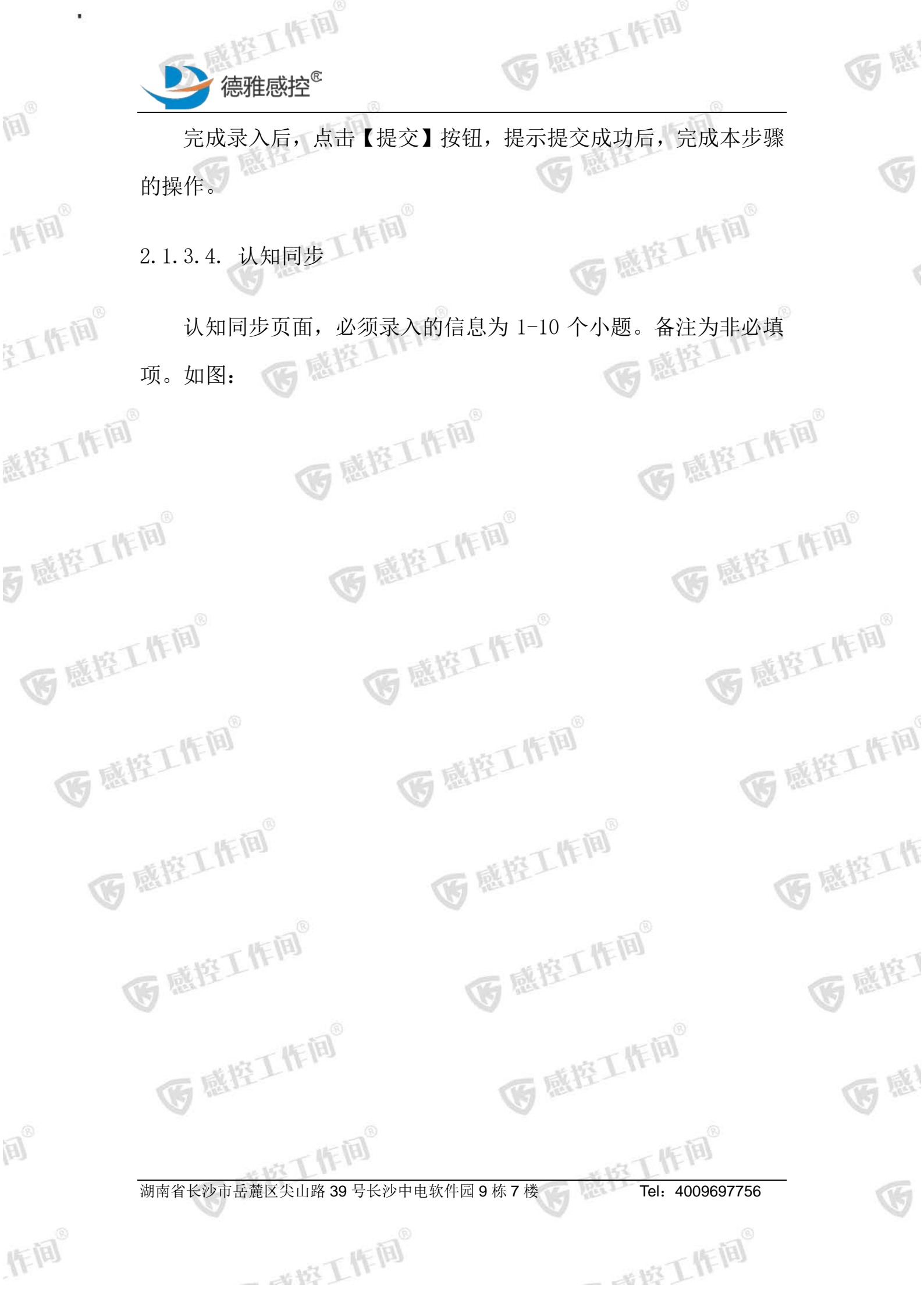

| •                                       | 同意                                                                  | L作间 <sup>®</sup> |
|-----------------------------------------|---------------------------------------------------------------------|------------------|
| 间。                                      | ()<br>(返回 德雅客户服务远程 •••                                              | 至工作间             |
|                                         | 第1步     第2步     第3步       潜在客户信息     客户愿意确认     认知同步                |                  |
| ( A R R R R R R R R R R R R R R R R R R | 1.是否告知客户我们的服务是管理升级,效率和效<br>能 提升,而不只是一个软件APP                         | 感控工作             |
| 8工作问 <sup>®</sup>                       | ○是 ○否                                                               | 市地工作间            |
| G                                       | 2.客户需求清单                                                            | GREAT            |
| 戴控工作间 <sup>6</sup>                      | 请输入                                                                 | 医感控工作间。          |
| 百感控工作间。                                 | <ul> <li>3.是否告知客户费用支付方式及后续可能的变化?</li> <li>是</li> </ul>              | 医感控工作间           |
| 医感控工作间。                                 | 4.是否告知客户使用服务上有专职的客服经理对接,还有院感专家团队提供专业服务?                             | 医感控工作间。          |
| 医感控工作间                                  | 5.是否告知客户公司提供区域成长社群及活动和科研支持?<br>一是 否                                 | 医感控工作间           |
| 医感控工作间。                                 | 6.是否告知客户公司提供专门的成长通道,辅助更<br>加系统快速的成长?                                | 医感控工作            |
| 一世的工作间                                  | <ul><li>是</li><li>否</li><li>7.需求对应到的服务单元</li><li>请选择 &gt;</li></ul> | آقا<br>جانبہ     |
| C BILL                                  | 备注                                                                  | C INT            |
| 医感控工作                                   | 请输入                                                                 | 作间               |
| 湖南省长沙市岳麓区尖山路                            | 提交<br>A 39 号长沙中电软件园 9 栋 7 楼                                         | Tel: 4009697756  |
| 作间 。                                    | 工作间                                                                 | 市场工作间            |

|       |            | 德雅感控 <sup>®</sup>       | )<br>V                                                                               | (F                      | 感控工                           | FIE                      | 医感    |
|-------|------------|-------------------------|--------------------------------------------------------------------------------------|-------------------------|-------------------------------|--------------------------|-------|
| (II)  | 完成         | <b>え</b> 录入后,点          | <b>〔击【提交】</b>                                                                        | 按钮,提                    | 示提交成功                         | 后,完成本步                   |       |
|       | 骤的操作       |                         |                                                                                      |                         | C BUL                         |                          | G     |
| 作间。   | 2.1.4.     | 个人信息                    | 工作间。                                                                                 |                         | G I                           | 控工作间。                    | 4     |
| 王作间。  | <b>告</b> 点 | 后右上角人物                  | 77小图标,弹<br>*****<br>く返回  德雅客                                                         | 自出个人信<br>≹電體<br>≹户服务远程… | 息菜单。<br><sup>山 亚 傍晚5:56</sup> | 感控工作间                    | 8     |
| 感控工作间 | 8          | C                       | <ul> <li>第1步</li> <li>第</li> <li>潜在客户信息</li> <li>客户厦</li> <li>温馨提示: *为必填项</li> </ul> | 2步                      |                               | GREI                     | FA    |
| 百感控工作 | FII ®      |                         | 医院全称*<br>科室电话*                                                                       | i 朝<br>例: ( 我<br>任氣     | 我的医院<br>的二维码<br>务进度查询         | 医感控                      | 工作间。  |
| 医感控   | 工作间。       |                         | 地区*<br>地址                                                                            | <u>3</u><br>请输ノ<br>エ1   | 查看留言<br>作文档下载                 | <b>G</b> R <sup>th</sup> | 按工作间。 |
|       | 115 Å      | 1                       | 医院性质*<br>                                                                            |                         | 请选择 ><br>请选择 >                |                          | Fila  |
| G B   | 度工作        | -54                     | 医院等级*                                                                                |                         | 请选择 >                         | Œ                        | 感控工作问 |
| G     | 2. 1. 4. 1 | 下间 <sup>6</sup><br>个人中心 | 联系人*                                                                                 | 医感控                     | 请输入                           |                          | 医感控工作 |
| ,     | 个/<br>三角图标 | 、中心页面展<br>示, 返回上级       | 長示姓名、电<br>&页面。点击                                                                     | 1话。只读<br>5【修改密          | ,不可更改<br>码】,打开(               | 》<br>。点击左上角小<br>冬改密码页面。  | 医感控了  |
|       |            | 將工作间                    |                                                                                      |                         | MET                           |                          | E at  |

湖南省长沙市岳麓区尖山路 39 号长沙中电软件园 9 栋 7 楼

**北将工作间<sup>6</sup>** 

E

作间

Tel: 4009697756

"拉丁作间"

修改密码时,需要输入原登录密码,新密码需与确认新密码填 致,否则校验不通过。点击左上角小三角 医感接工作间。 写一致,否则校验不通过。点击左上角小三角,返回上级页面。点 击【确定】按钮,页面做出提示,如图。 医感控工作间。 医感控工作间

医感疫工作间。

100%

张江

>

9:41 AM

个人中心

工作间

控工作间。

感控工作间。

医感控工作间

医感疫工作间。

医感疫工作间。

医感控工作

医感控了

**B** 181

G

G

E

Ś

<u>一時日</u>時间<sup>3</sup> 麓区小 湖南省长沙市岳麓区尖山路 39 号长沙中电软件园 9 栋 7 楼

- 本培工作间

医感控工作间

五鼎控工作间。

医感疹

G

ه ا

1F (A)

到了作问。

載控工作间<sup>0</sup>

**5** 感控工作间<sup>®</sup>

E

11=10

医感疫工作间。

德雅感控®

Sketch 🐨

姓名

电话

修改密码

<

面對工作间。 Tel: 4009697756

一一時工作间。

医感疫工作间。

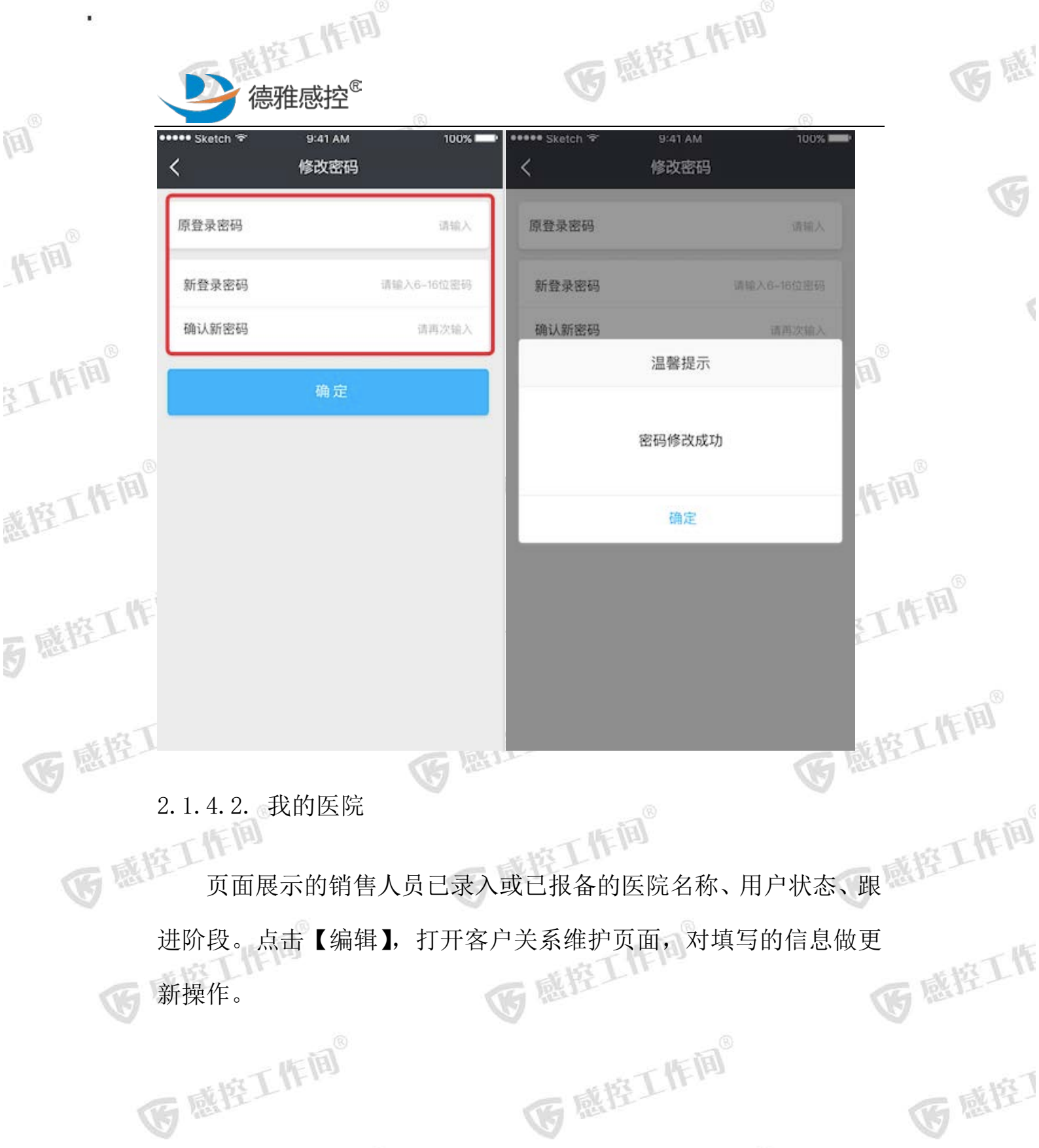

湖南省长沙市岳麓区尖山路 39 号长沙中电软件园 9 栋 7 楼

- 水均工作间

医感疫工作间。

E

11=10

Tel: 4009697756

一本的工作间。

**B** IN

G

医感疫工作间。

Ref.

| • 海班咸坎             | E                                       | GRET                                        | E (II) | G   |
|--------------------|-----------------------------------------|---------------------------------------------|--------|-----|
|                    |                                         | 奈號::   <sup>18</sup>    遼⊅ 傍晚5:56<br>远程 ••• | 工作间    | 16  |
| 作间。                | 德雅曼达公测医院<br>跟进阶段:认知同步<br>是否已签约          | 编辑                                          | 控工作间。  |     |
| 王作间。               | 湖南省马王堆医院<br>跟进阶段:潜在客户信息<br>是否已签约        | 编辑                                          | 感控工作间。 |     |
| 惑控工作间 <sup>0</sup> | 长沙市中心医院<br>跟进阶段:潜在客户信息<br>是否已签约         | 编辑                                          | 医感控工作间 |     |
| 百感控工作间。            | 长沙市第八医院<br>跟进阶段:潜在客户信息<br>是否已签约<br>新增医院 | 编辑                                          | GEFT   | [I] |

注:只有当医院真正与销售人员签约后,才能点击"是否已签约"变 更为签约状态。且一但确认签约后,状本不可再亦再生土体如 医感控工作间

医感控工作间

C 2. 1. 4. 我的二维码

B

原间

当客户对我们的服务产生兴趣时,可打开我的二维码,此二维码 人二维码,每个销售人员的都不同。医院用户可通过用微信扫描 是 此二维码,在他本人的微信上打开一个新的H5页面(详见2.2章节), 此二维码可让对应的销售与所扫码的医院用户进行关联。

销售人员也可以将此二维码截图分享到微信群中,此时群中用户 可以通过扫描此二维码打开新的 H5 页面。

湖南省长沙市岳麓区尖山路 39 号长沙中电软件园 9 栋 7 楼

**本将工作间** 

4009697756 Tel:

海口作间

感控工作

GER

感

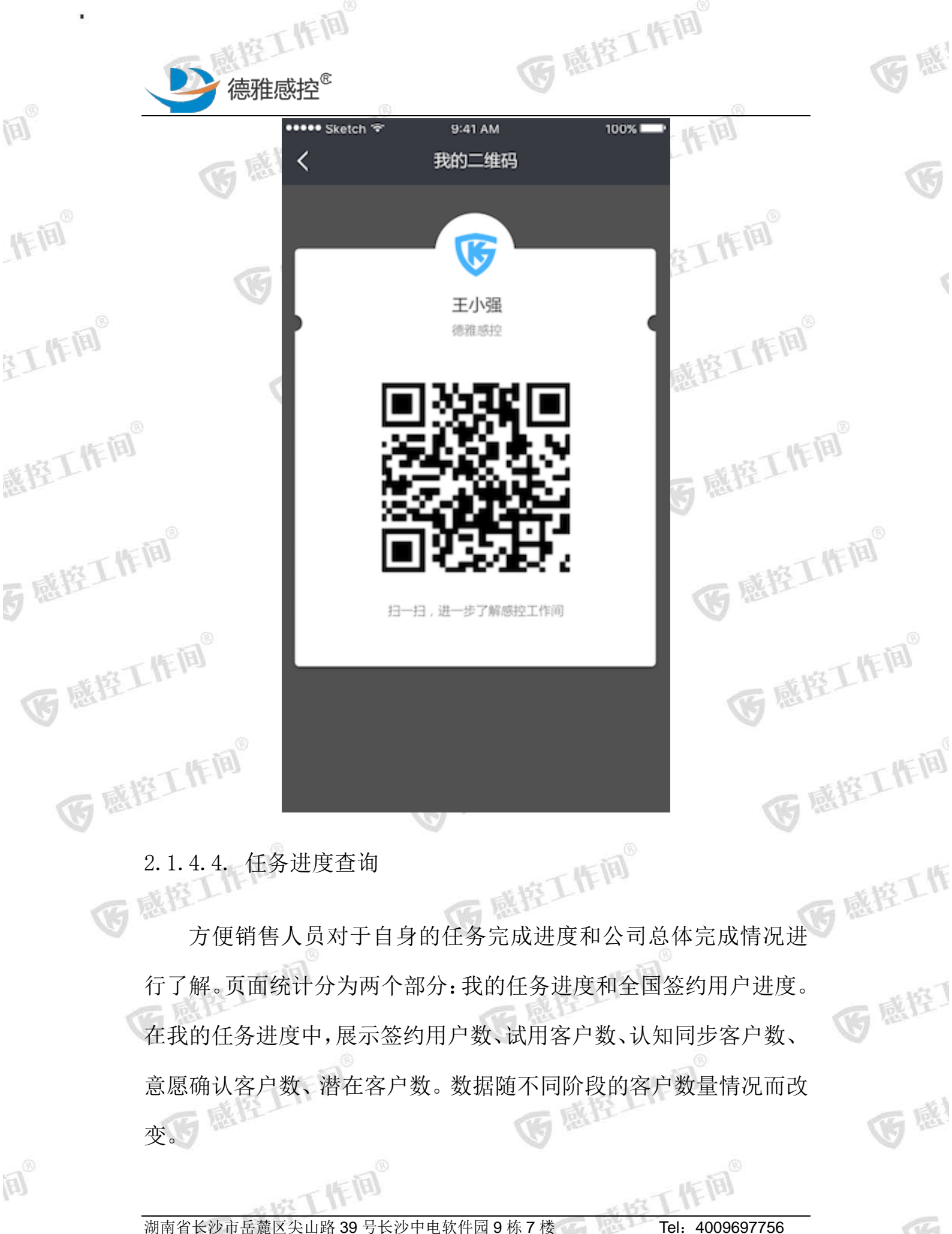

一世的工作间

作间

Tel: 4009697756

一本的工作间

| •     | 下感控工作的               | <b>J</b> ®                                       | 医感控工                                                   | 有间。           | 医感     |
|-------|----------------------|--------------------------------------------------|--------------------------------------------------------|---------------|--------|
| (II)  | 全国任条进度               | 展现的是全国及                                          |                                                        | :成情况,为目标      |        |
|       | 用户/签约用户。             |                                                  |                                                        |               | G      |
| 作间。   | 医感疹                  | ● 9:41<br>◆ 任务进<br>我的任务进度                        | AM 100% 📼<br>度查询                                       | 腔工作间。         | 4      |
| 到了作问。 | <b>E</b>             | 8/20 距目标                                         | <sub>还差</sub> 12↑                                      | 感控工作间。        |        |
| 感控工作间 |                      | 30     12       试用客户     认知同步客户       全国任务进度(签约) | 5     12       意愿客户     潜在客户       实际/目标       186/300 | 医感疫工作的        | E      |
| 百感控工作 | (II) <sup>®</sup>    | 湖南<br>广东<br>浙江                                   | 42/50<br>38/45<br>32/40                                | <b>医</b> 感控工  | (FIB)® |
| 医感控   |                      |                                                  | 52/45                                                  | 医感疹           | 工作间。   |
| 医感    | 2.1.4.5. 查看留言        | G                                                | 控工作间。                                                  | G I           | 的工作间。  |
| G     | 数据来源于客户<br>交时间、留言内容。 | <sup>中</sup> 扫码后所填写<br>点击左上角小                    | 的留言信息。展示<br>三角,返回上级页                                   | 字段为:留言提<br>面。 | 國際工作   |
| <     | 医感控工作间。              |                                                  | 医感控工作师                                                 | <u>8</u>      | 医感控】   |
|       | 医感控工作师               | <b>)</b><br>®                                    | 医感控工                                                   | <i>Fij</i> ®  | 医感     |
| (II)  | - INT                | 下间。                                              | ~ 1R                                                   | 工作间           |        |

湖南省长沙市岳麓区尖山路 39 号长沙中电软件园 9 栋 7 楼

一一一带工作间。

1510

盛工作间。 Tel: 4009697756

一一世的工作间。

PEL 1

G

|                    | 医感控く                | 查看留言                                     | Tu    |            |
|--------------------|---------------------|------------------------------------------|-------|------------|
| . IF (11)°         | 201<br>东<br>张<br>14 | 17-11-23<br>《南西北中心医院<br>6江<br>1827234342 | 培工作   | (I)<br>(I) |
| 至工作[8]             | 201<br>东<br>张       | 7-11-22<br>南西北中心医院<br>紅                  | ;感控工  | (F 10)     |
| 就控工作 <sup>ju</sup> | 14<br>B             | 1827234342                               | G RAT | ET (F 19)  |
| 百感控工作问             |                     |                                          | 6     | 戴拉工作I      |

9:41 AM

医感疫工作间。

100%

工作间

医感疫工作间。

医感疫工作间。

医感控工作间

医感控了

**B** 181

G

G B

G

Ś

2.1.4.6. 工作文档下载

医感疫工作间。

医感疫工作间。

E

11=10

五鼎控工作间。

ه ا

德雅感控<sup>®</sup>

Sketch 😤

度网盘,输入二维码上标示的网盘密码,可进入网盘进行下载(建议在电脑端下载)。 (F) I 医感控工作间 在电脑端下载)。

医感控工作间

前引了按 湖南省长沙市岳麓区尖山路 39 号长沙中电软件园 9 栋 7 楼

一本按工作间。

感疫工作间 Tel: 4009697756

一一時工作间。

医感疫工作间。

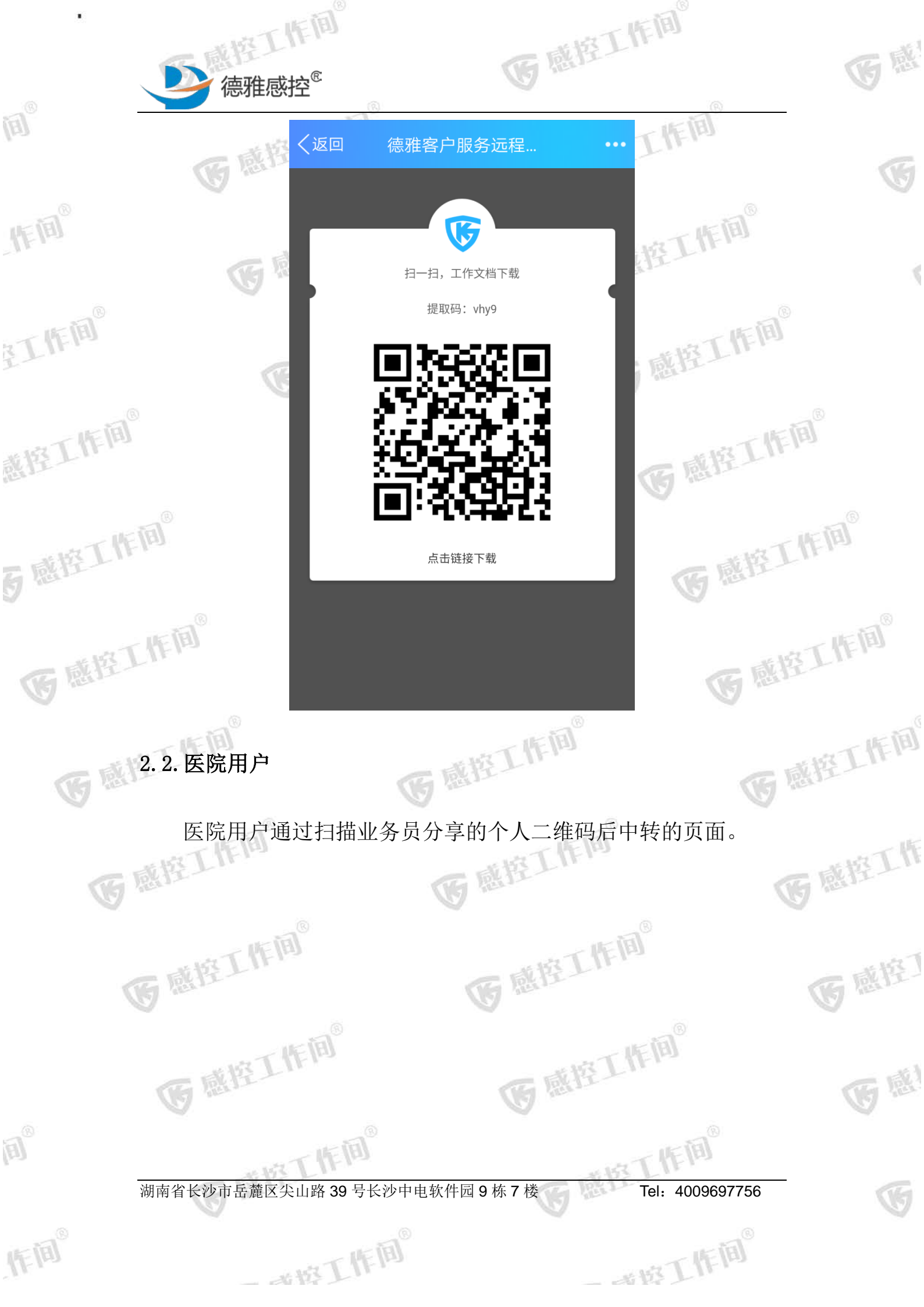

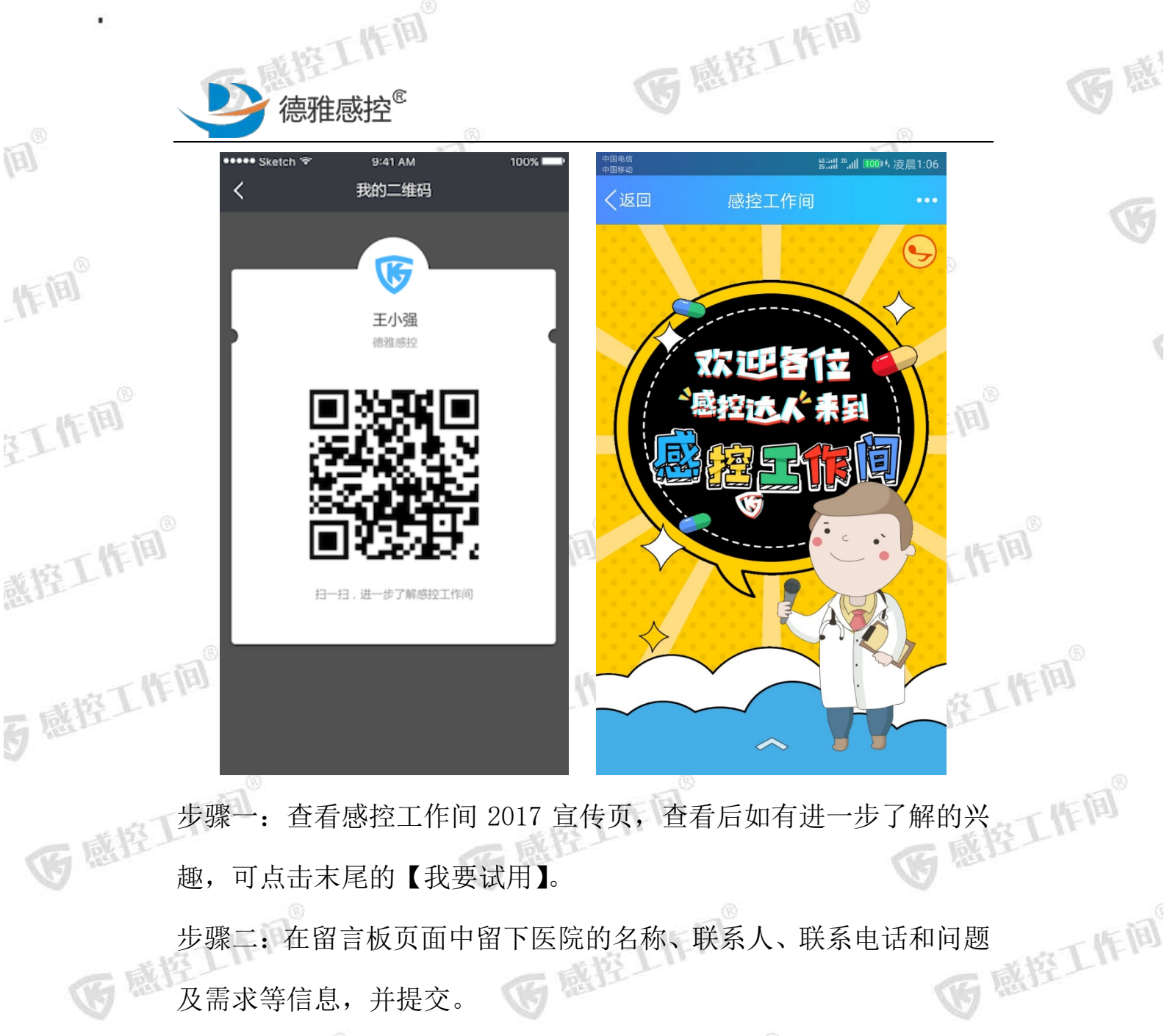

步骤二:在留言板页面中留下医院的名称、联系人、联系电话和问题 及需求等信息,并提交。 医感疫工作间。

医感疫工作间

医感疹工作间。

1. BEL

WAT TEN 湖南省长沙市岳麓区尖山路 39 号长沙中电软件园 9 栋 7 楼

一一一部下作间。

G RÅ

E

1510

医感控工作间。

医感疫工作间。

医感控工作间。

接工作间 Tel: 4009697756

一世的工作间

医感控工作

医感控了

**B** IN

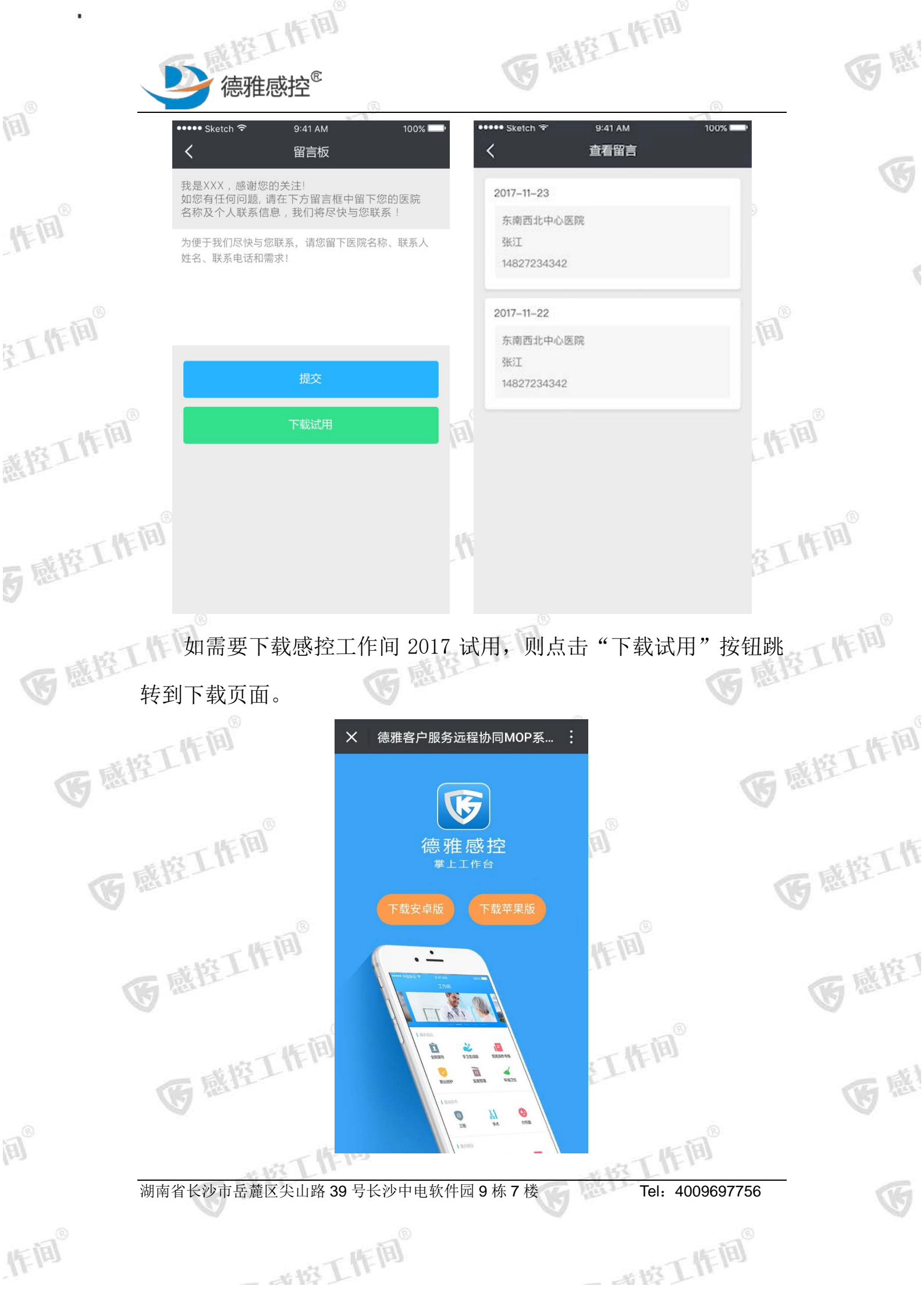

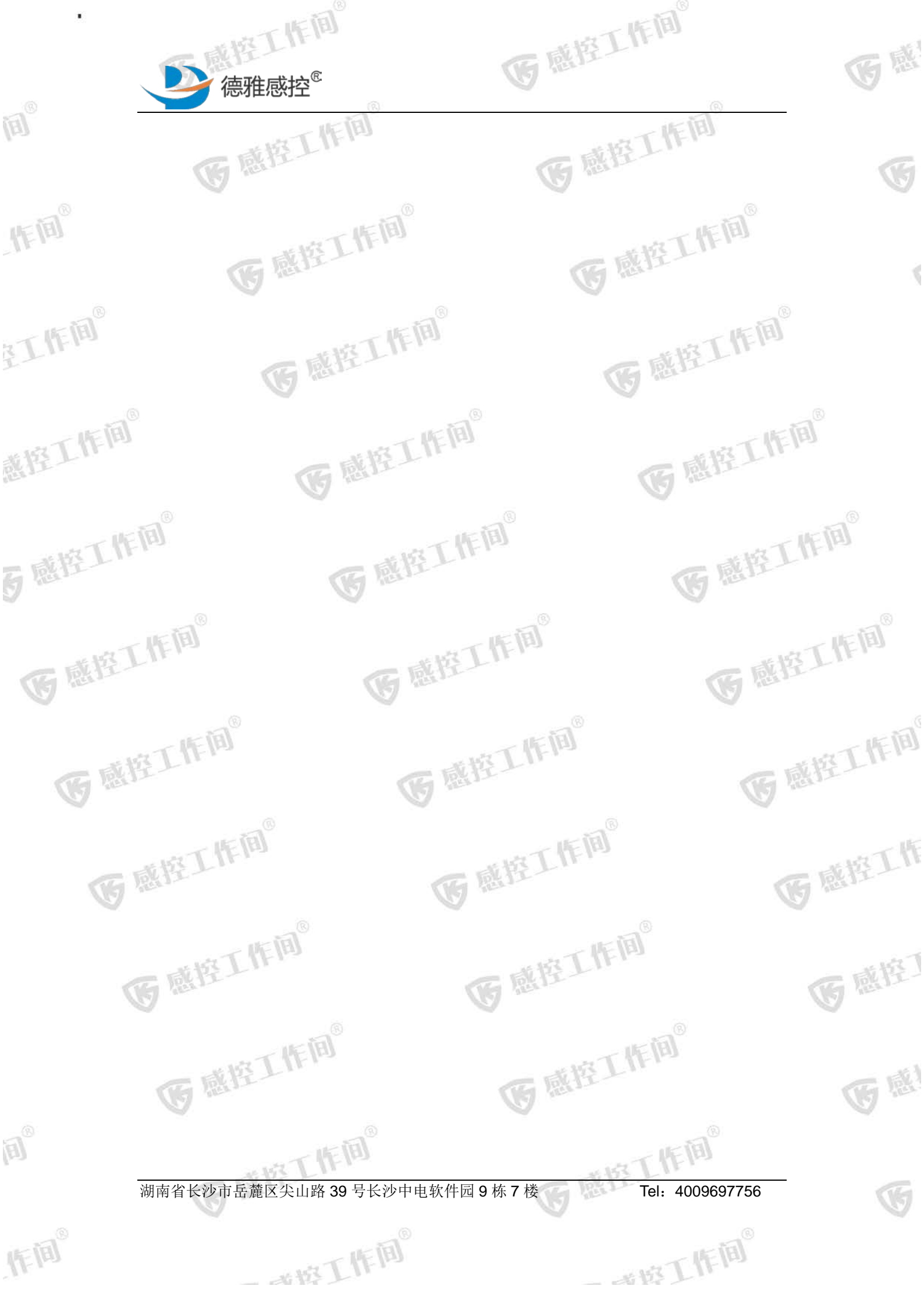